# **'planet**

Ingenico Lane/3000

User Guide

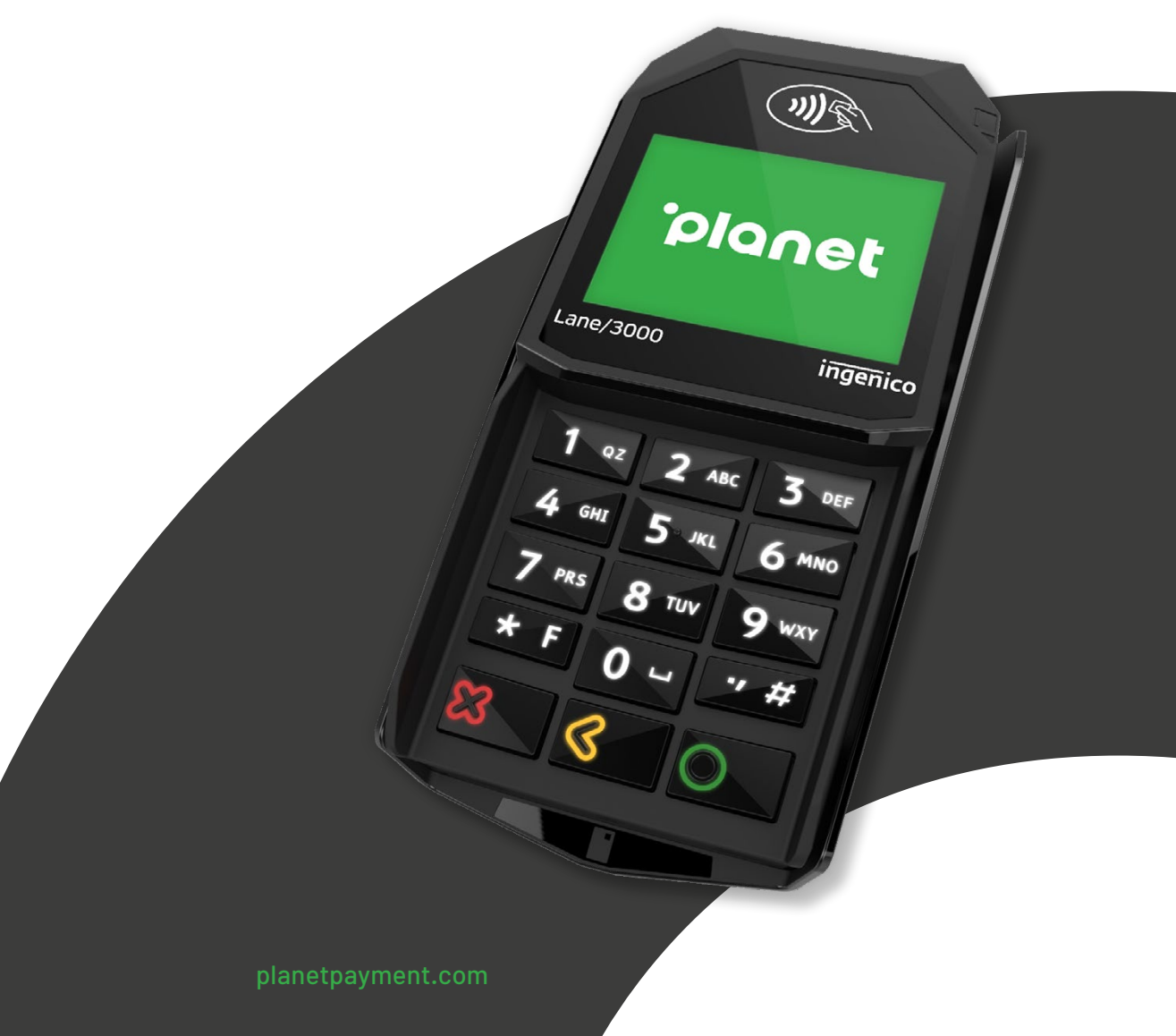

# Contents

- 1. Terminal overview
- 2. Menus and network set up
- 3. Standalone payments
- **3.1.** Sale
- 4. Integrated Payments
- 4.1. Preauthorisation
- **4.2.** Sale with tip
- 4.3. Sale and charity donation with Pennies
- 4.4. Completion
- 4.5. Reversal
- 4.6. Refund

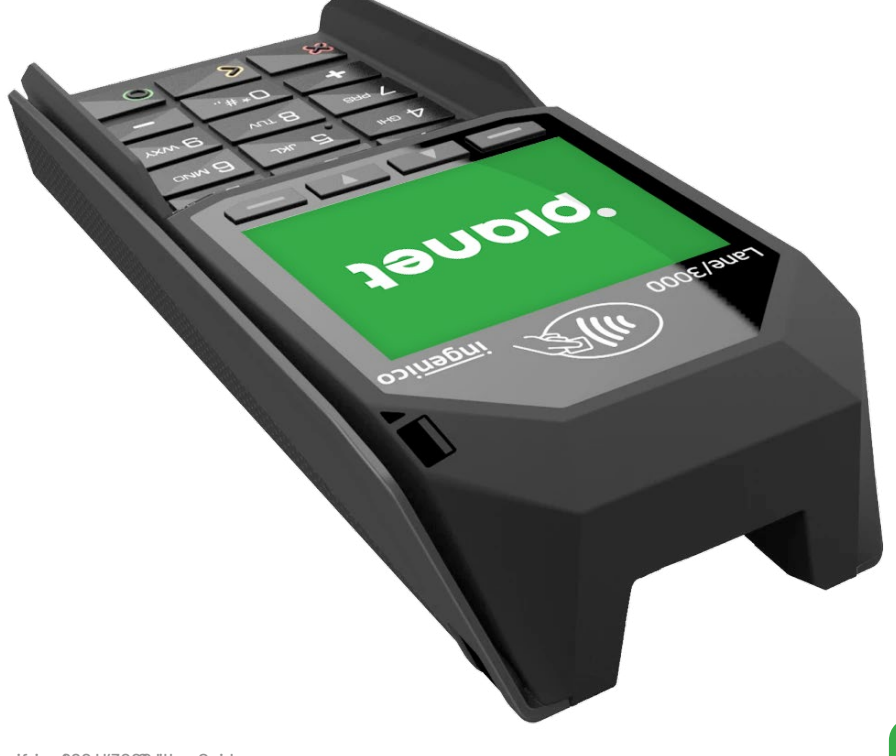

### **Terminal overview**

The Ingenico Lane 3000 countertop payment terminal integrates to a merchant's Point of Sale (POS) software.

- This solution supports the Planet payment application.
- The terminal powers on when the power supply is connected.

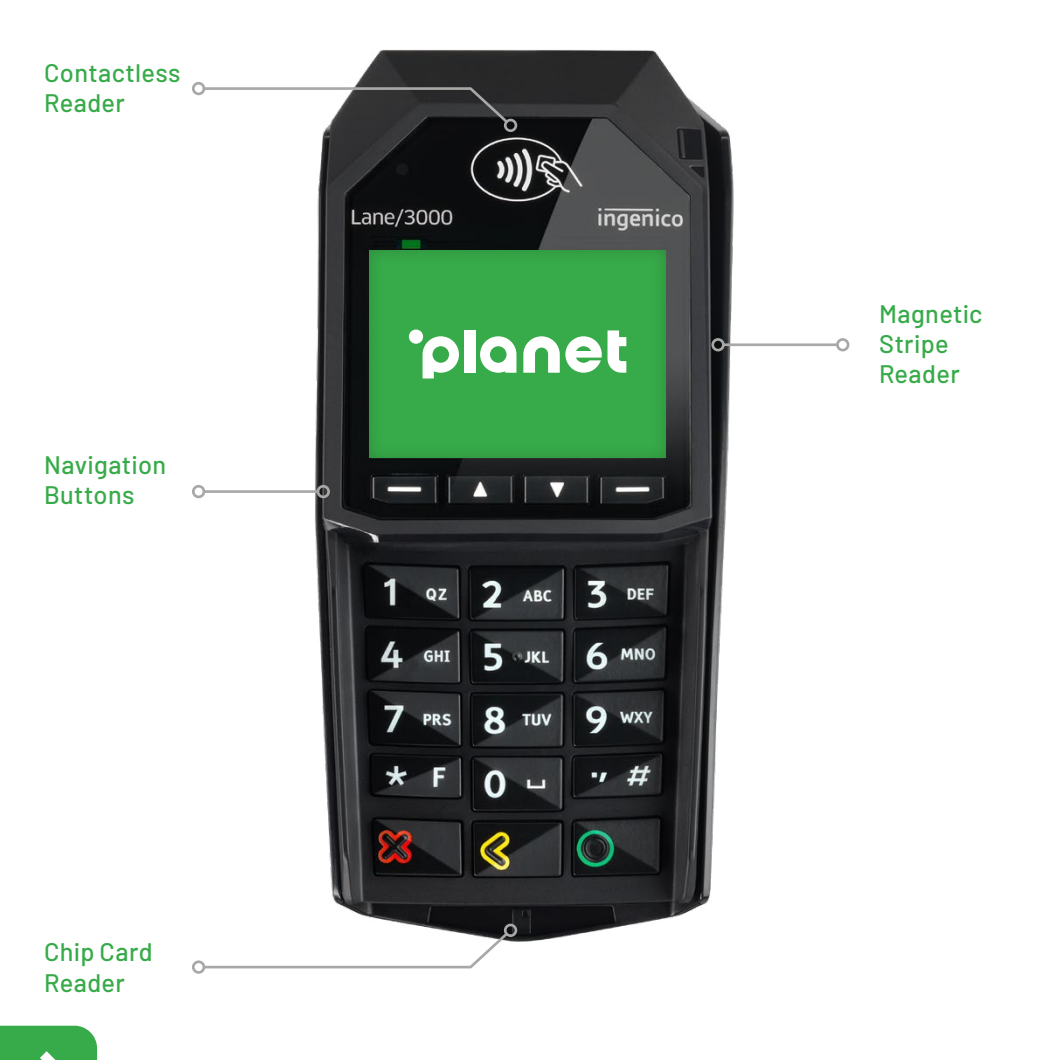

# 2. Menus and Network set up

- 1. From the Home screen, Enter password to access Menu (Password is provided by Planet Onboarding team)
- 2. The User can configure the network as DHCP or a Static IP. To do this, Navigate to Config from this first Main menu
- 3. Select Network from this second menu

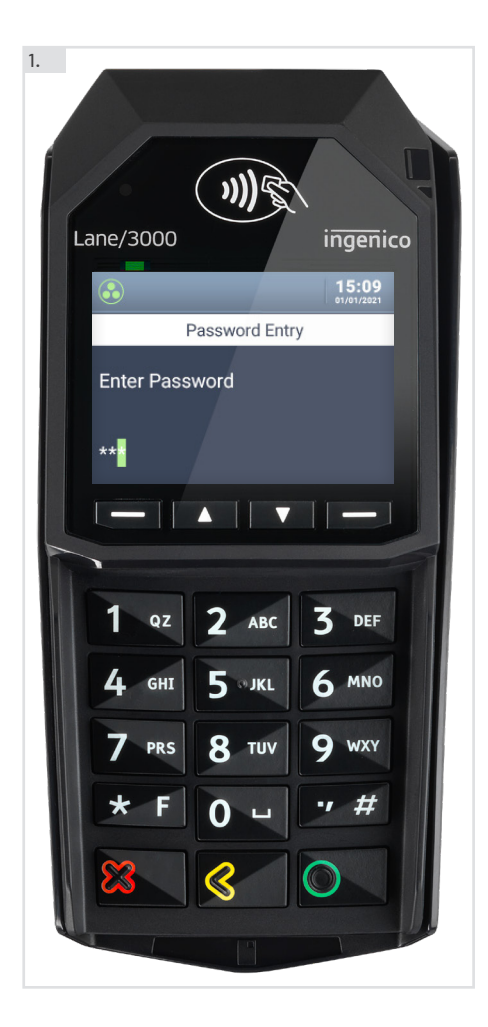

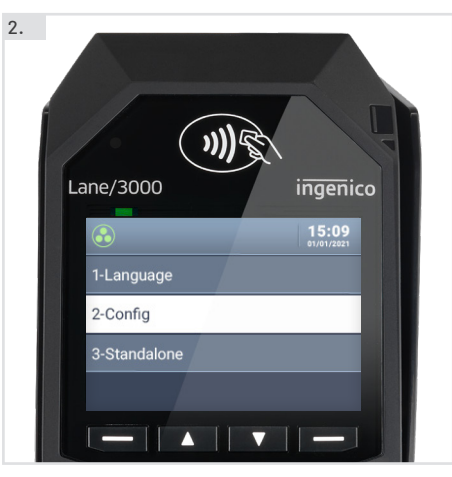

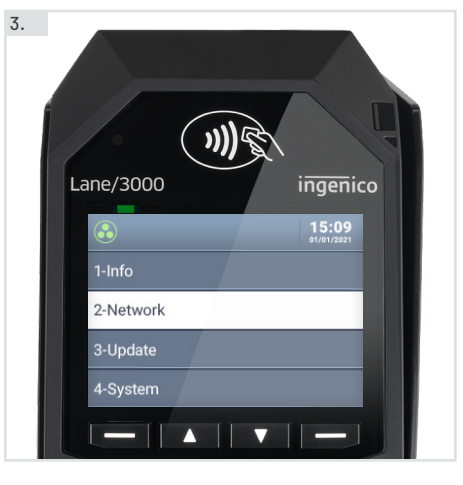

- 4. Select LAN to continue
- 5. Select Config
- 6. Select relevant option here. To be confirmed by merchant User
- **7.** Then perform a Firmware update.
- Select Firmware
- 8. Press Green Enter button to continue
- **9.** TMS Port number is provided by Planet.
- The port number shown is normally the one to use.
- Press Green Enter button to continue

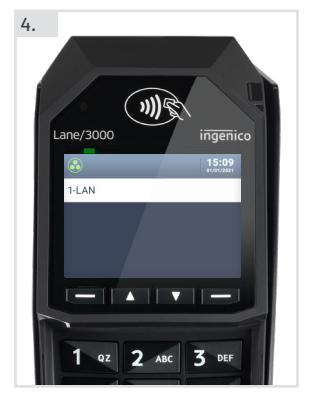

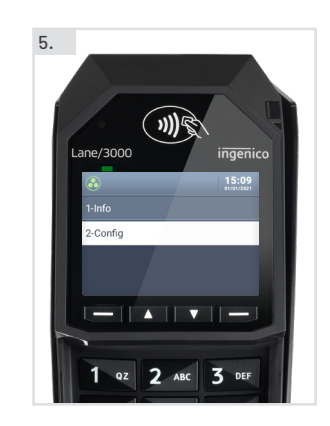

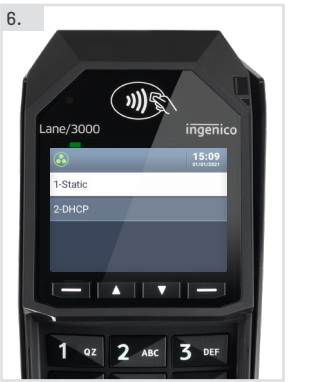

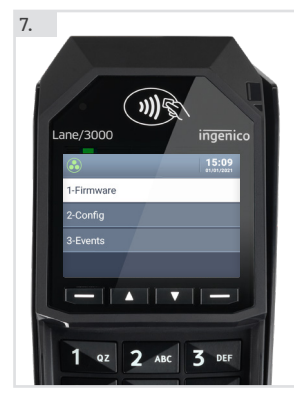

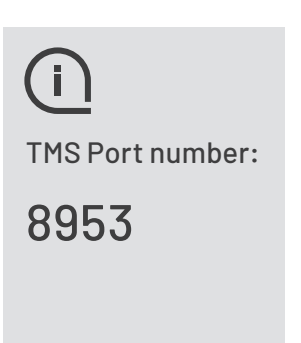

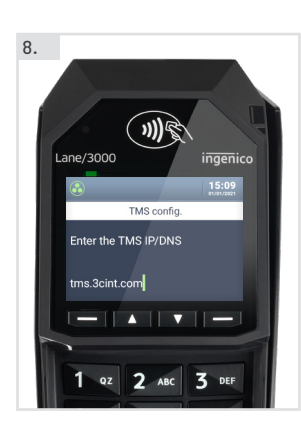

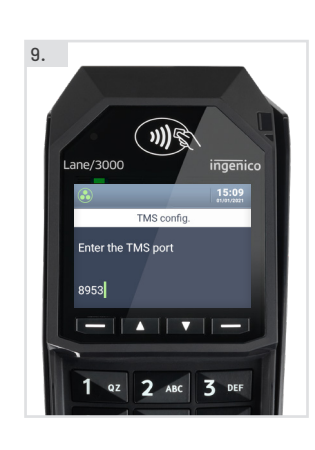

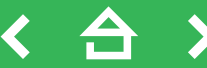

12a.

Lane/3000

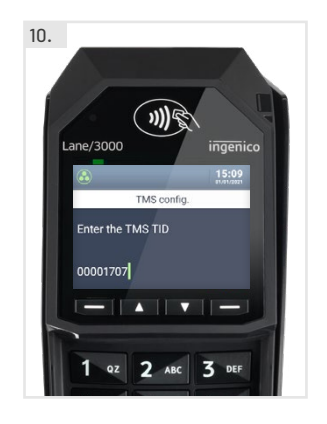

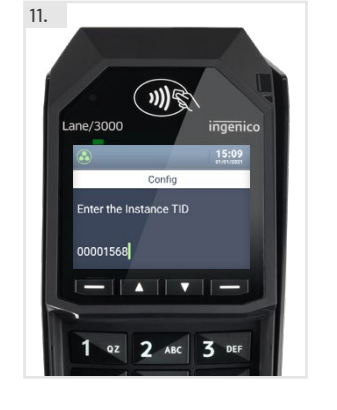

- **10.** TMS TID is provided by Planet.
- Enter TID.
- Press Green Enter button to continue
- 11. Instance TID is provided by Planet
- Enter TID
- Press Green Enter button to continue
- The System will perform the update and reboot itself
- 12. From this Menu, under System the user can see options to Reboot if required
- 13. From this Menu, under Info the user can see TID, Firmware package details etc

2. Select Sale to process a Sale transaction from an original authorisation

**3. Standalone Payments** 

1. As per previous steps, enter Password

to view the Main menu shown here.

ingenico

Password is provided by Planet

Password Entry

3 DEF

Q WXY

6 MNO

#

- Select Standalone

Lane/3000

\*\*

Enter Password

3.1 Sale

1a.

- User may need the Transaction Reference Number

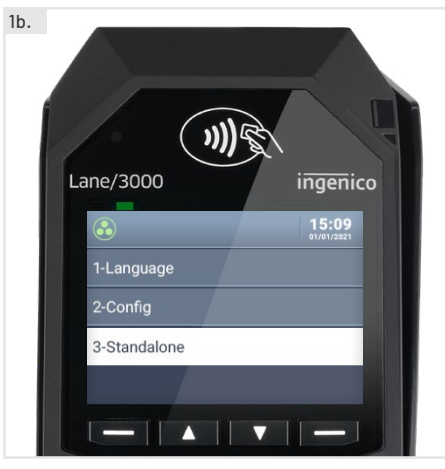

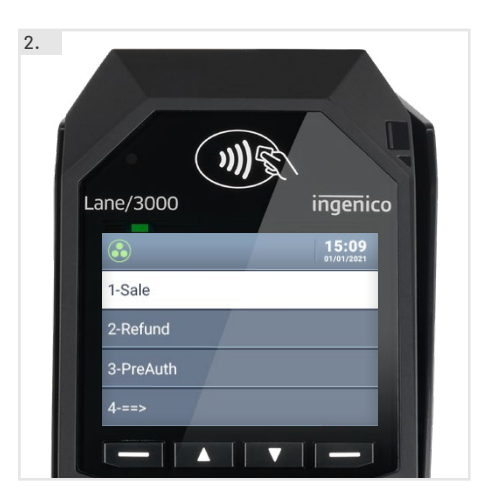

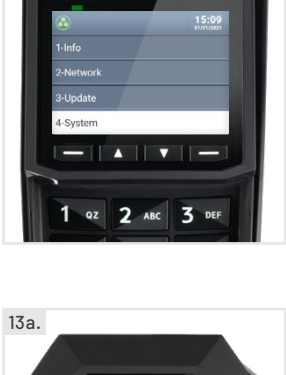

)))S

ingenico

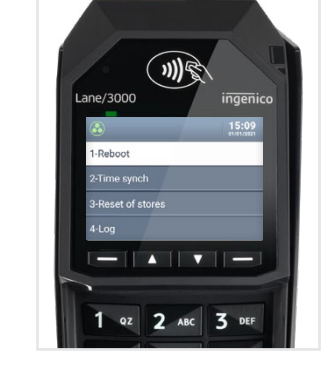

12b.

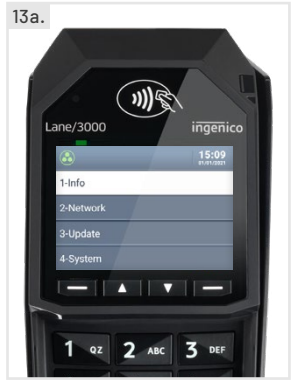

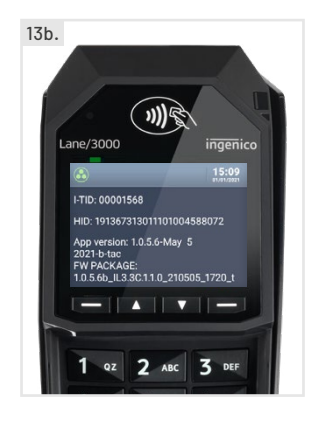

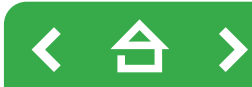

- 3. Select Sale to process a Sale transaction
- User can also process Refund or a Preauthorisation
- 4. Enter the amount the Cardholder needs to pay for the Sale
- 5. Example here 10.00 GBP
- 6. Hand the terminal to the Cardholder if the User would like to encourage a Tip
- Press Yellow button to Clear

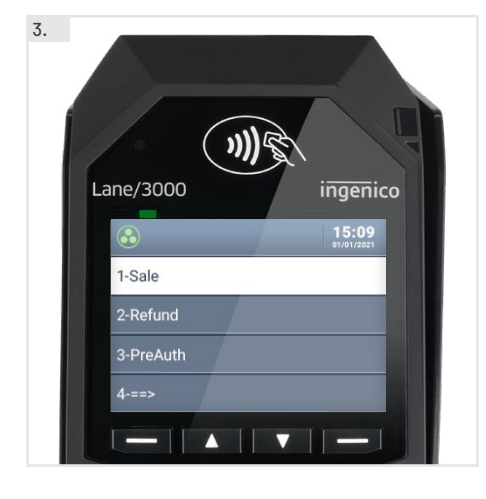

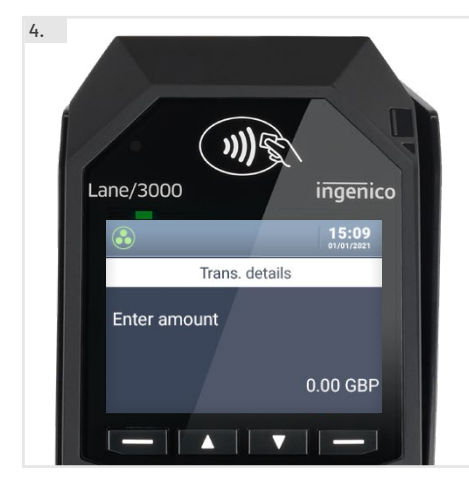

5. Lane/3000 Ingenico Is:09 Invitase Trans. details Enter amount 10.00 GBP

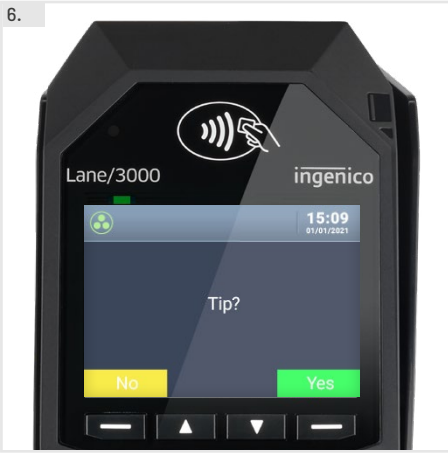

- 7. Cardholder should complete transaction with Chip & PIN, Contactless or Swipe
- If Manual is selected the card number and expiry date will need to be entered manually as per example below
- 8. The card validation and sale will be processed
- 9. Approval confirmation and Authorisation code is displayed on screen
- Please sign is shown if card details are entered manually or cardholder opted to Swipe

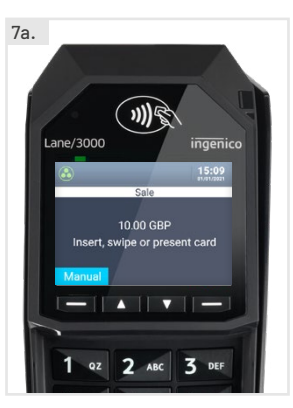

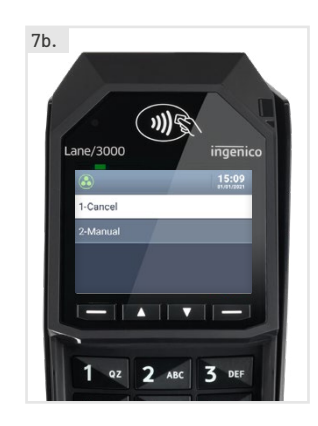

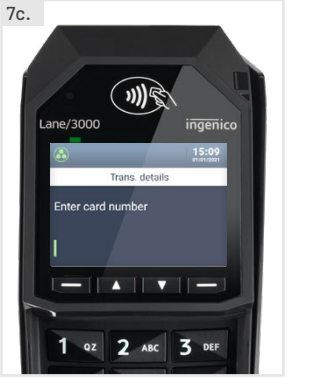

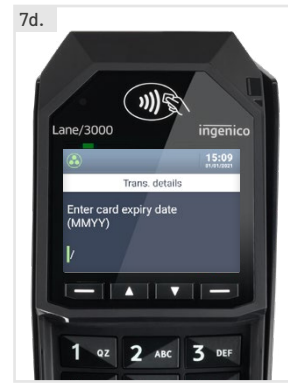

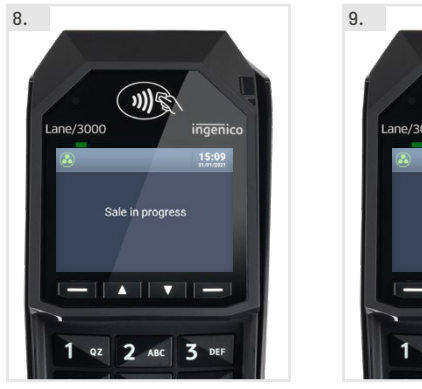

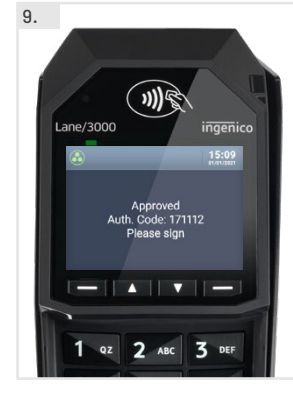

# 4. Integrated Payments

#### 4.1 Preauthorisation

- 1. A preauthorisation triggered from the POS will populate on the terminal
- 2. Cardholder should complete Preauth with Chip & PIN, Contactless or Swipe
- Wait for response
- 3. Approval confirmation and Authorisation code is displayed on screen

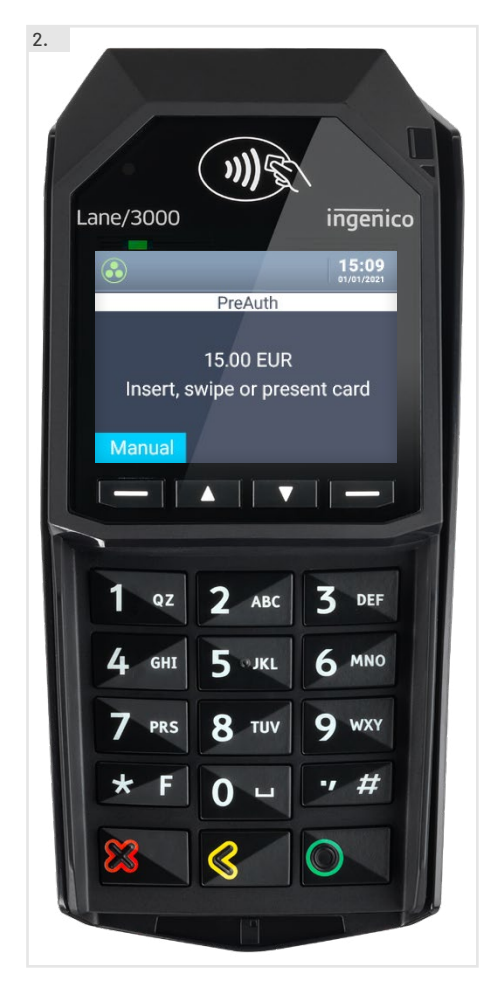

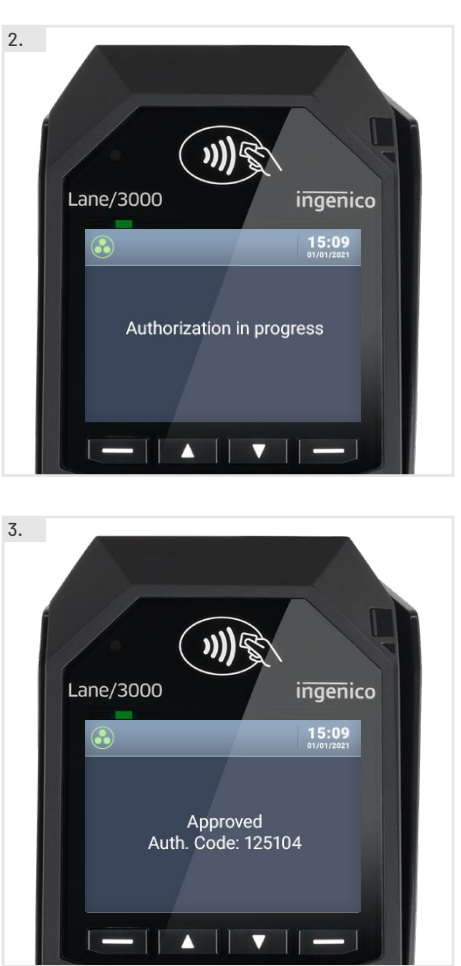

#### 4.2 Sale with Tip

- 1. A Sale triggered from the POS will populate on the terminal, and prompt for cardholder to enter a Tip first
- 2. Once Tip is managed, the Sale amount will appear
- Cardholder should complete Sale with Chip & PIN, Contactless or Swipe
- 3. Wait for response
- 4. Approval confirmation and Authorisation code is displayed on screen

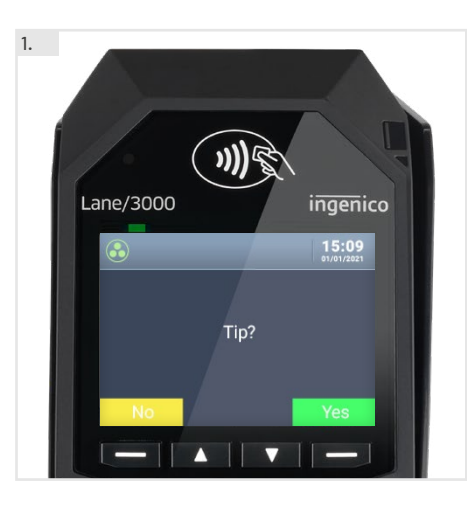

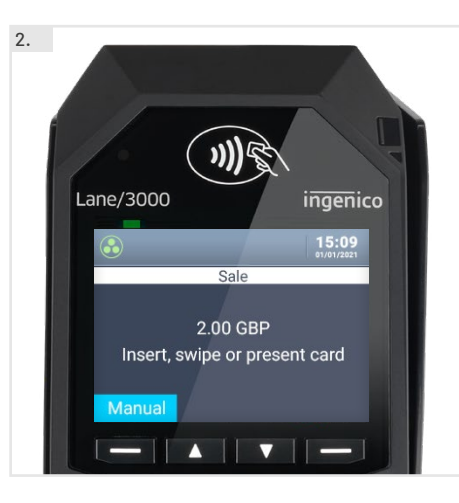

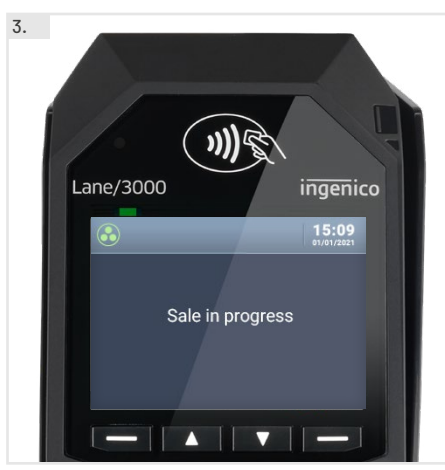

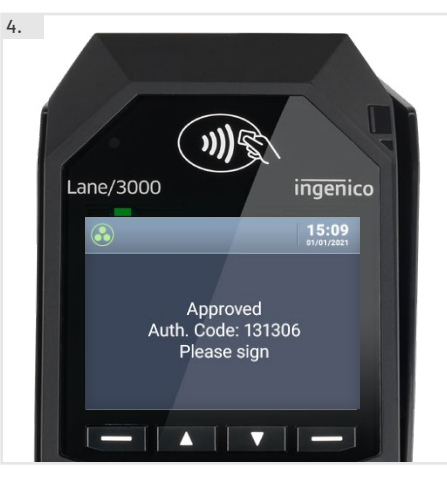

#### 4.3 Sale and charity donation with Pennies

- 1. A Sale triggered from the POS will populate on the terminal, and prompt for cardholder to add a charity donation first
- 2. The donation is added to the Sale amount
- Cardholder can \_ complete Sale as normal, as per previous step

#### 4.4 Completion

1. A Completion triggered from the POS will populate on the terminal and finish the payment

#### 4.5 Reversal

**1.** A Reversal triggered from the POS will populate on the terminal and finish the payment

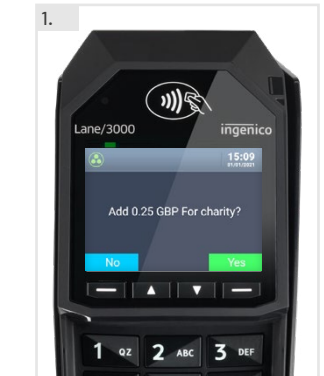

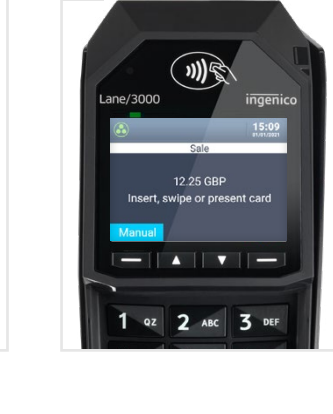

2.

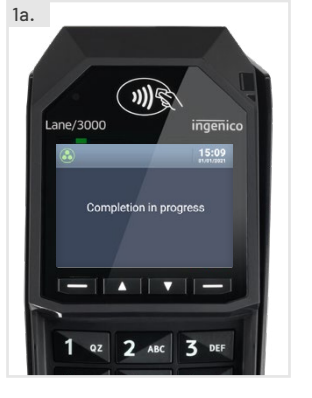

()))\$

2

ABC

1a.

Lane/3000

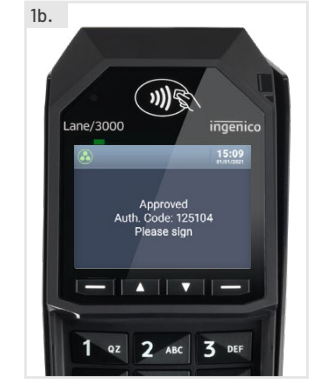

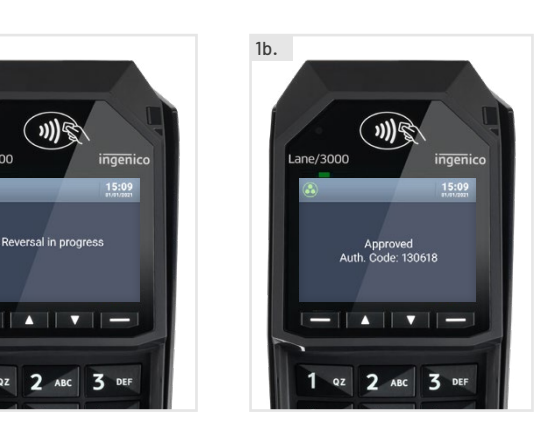

#### 4.6 Refund

- 1. A Refund triggered from the POS will populate on the terminal
- 2. Cardholder should complete Refund with Chip & PIN, Contactless or Swipe
- Wait for response
- 3. Approved Refund will appear on screen

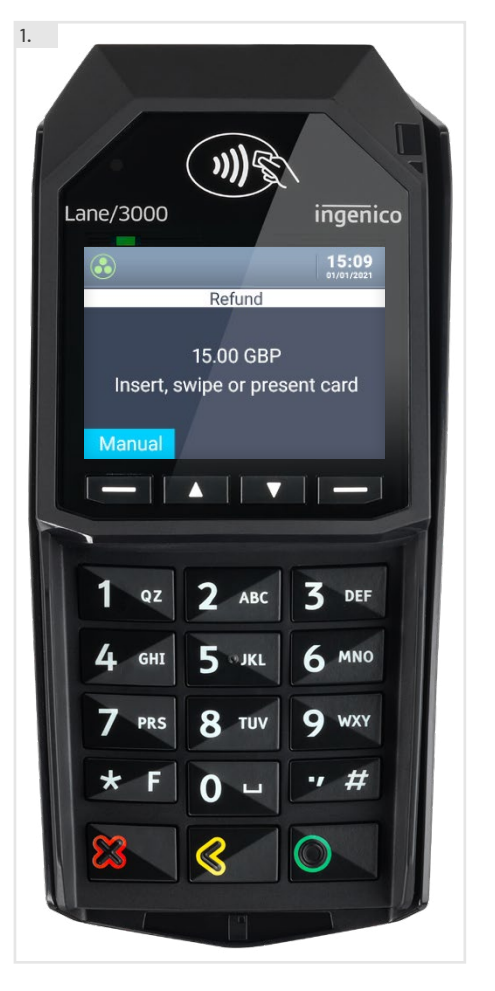

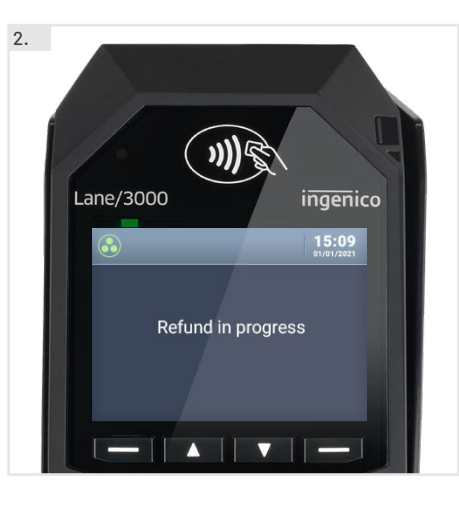

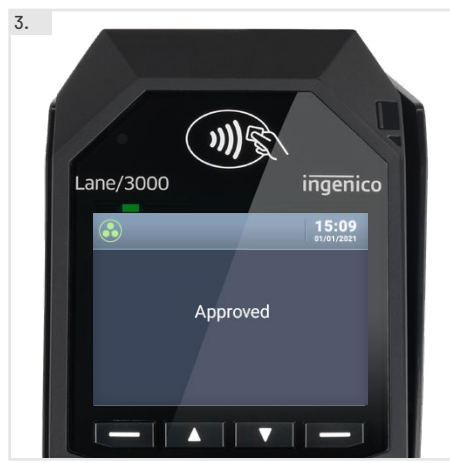